## 岡山中学校 ネット出願の手順

1. 本校のネット出願サイトから,ユーザーIDを登録してください。

岡山中学校のネット出願へようこそ
【はじめて手続される方へ】

ユーザID (メールアドレス)をはじめて登録される方は、下のボタンをクリックしてください。
miraicompassサイトでmcID (共通ID) として登録された方は、ログインにお進みください。

【はじめての方はこちら ここをクリック

メールアドレスを登録後、指示に従ってパスワードを設定してください。

※ すでにメールアドレスを共通 I Dとして登録されている場合は, ユーザー I Dの登録は必要ありま せん。2. にお進みください。

2. 出願サイトにログインしてください。

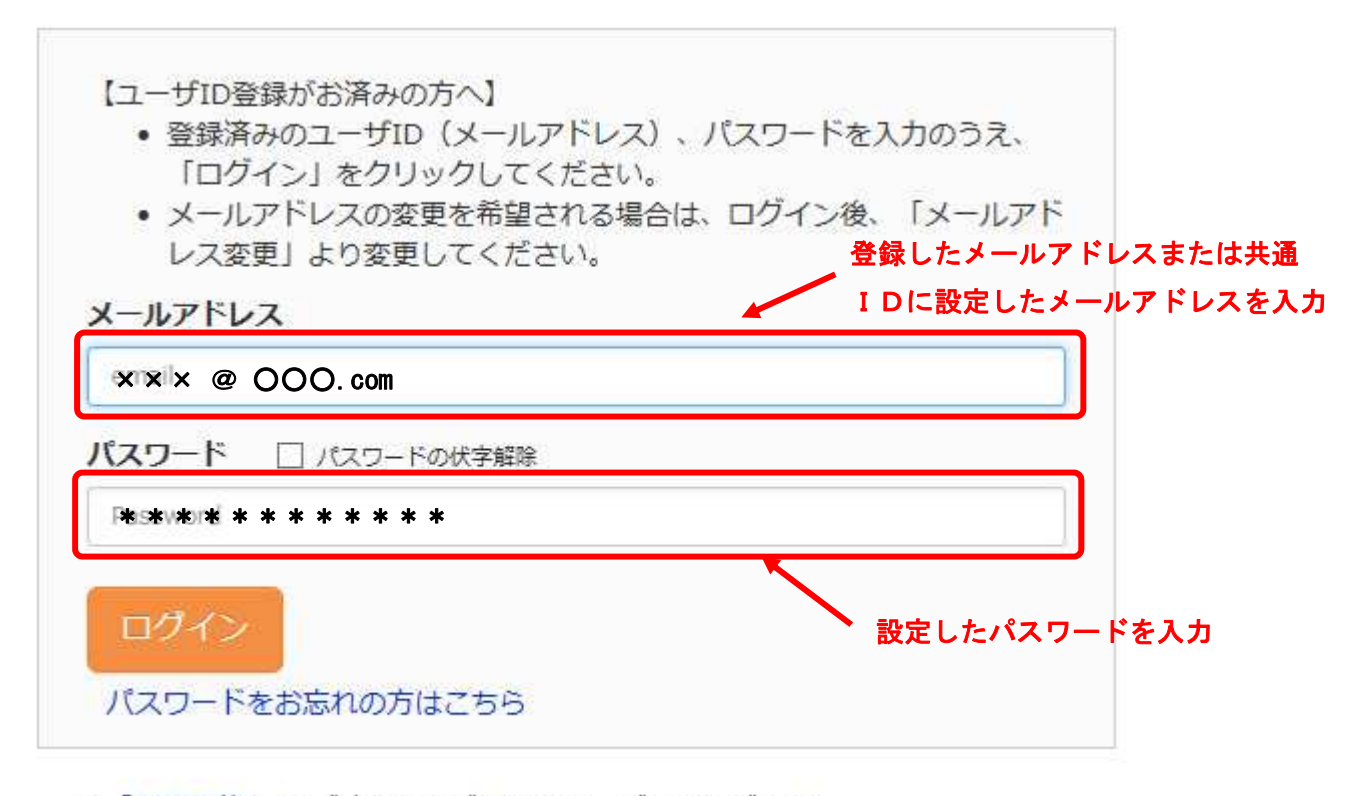

※「利用規約」をご確認いただいたのち、ご利用ください。

### 3. 志願者を選択してください。

パスワード設定をした際に登録した志願者が表示されるので、選択してください。

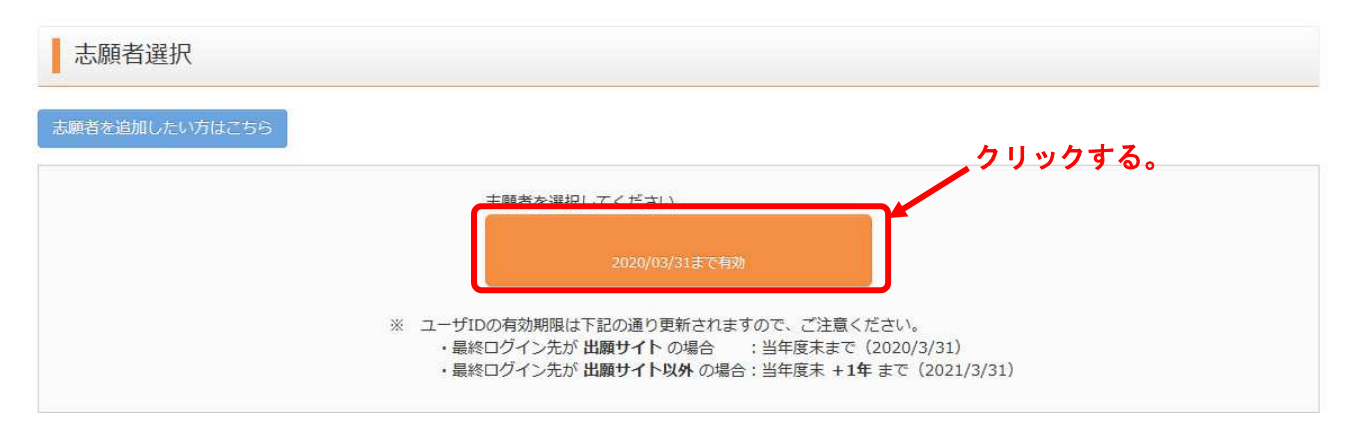

※ 同じユーザー I D で複数が出願する場合は、「志願者の追加」から新たに志願者の登録を行って ください。

## 4. マイページから新規申込み手続きを行ってください。

| さんのマイページ                                                                                                    |  |
|----------------------------------------------------------------------------------------------------|--|
| お知らせ                                                                                                    |  |
| 【受験票の写真について】<br>写真貼付欄に顔写真(縦4cm×横3cm)を貼付してください。または、画面上の青ボタンより顔写真データをアップロードしてください。<br>※顔写真をアップロードしていただくと、写真の貼付が不要になります。 |  |
| 【顔写真について】<br>1.最近3ヶ月以内撮影(カラー・白黒可)<br>2.正面上半身╫唱(縦4cm×横3cm)                                                             |  |

| 申込履歴      |       |     |      |      |     |
|-----------|-------|-----|------|------|-----|
| 申込履歴情報はあり | りません。 |     |      |      |     |
| 申込番号      | 入試区分  | 申込日 | 支払方法 | 入金情報 | 受験票 |

1つのメールアドレスで、双子など複数名の出願を行う場合、 画面右上メニューの「志願者情報変更」をクリックし、志願者を追加してください。 新規申込手続きへ クリックする。

# 5. 試験の選択をしてください。

入試区分から受験する方式を選択してください。

| 入試区分邁 | 訳 出願情報入 | カン試験 | 選択 お支払い方法の入力 出願情報の確認 送信完了 |
|-------|---------|------|---------------------------|
| Step1 | 入試区分選拔  | R    |                           |
| 入試    | 区分選択    |      | 1. ここをクリックする。             |
|       |         | 入試区分 | 選んでください 🗸                 |
|       |         |      | 戻る次へ                      |

| 入試区分     | 選んでください          |                  |
|----------|------------------|------------------|
|          | 中学校入学試験(A方式・B方式) | (申込期間:4/1~12/17) |
|          | 中学校入学試験(C方式)(申込  | 朝間:4/1~1/18)     |
|          |                  |                  |
| 2.どちらかを過 | 訳する。             | 5 1/2~           |

6. 利用規約に同意してください。

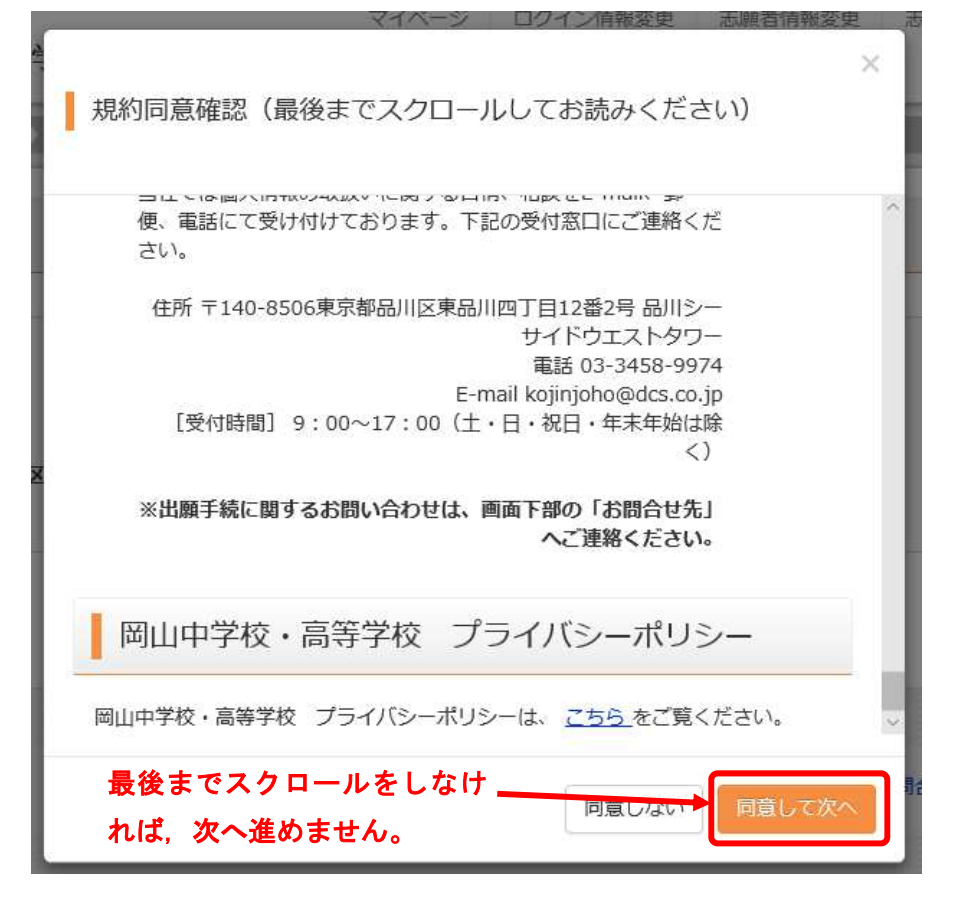

7. 志願者情報・保護者情報を入力してください。

| Step2                                                             | 出願情報入力                                               |        |               |            |       |        |
|-------------------------------------------------------------------|------------------------------------------------------|--------|---------------|------------|-------|--------|
| <ul> <li>お知道</li> <li>※外字の</li> <li>氏名に入</li> <li>本校入学</li> </ul> | らせ<br>取り扱いについて<br>力できない漢字が含まれる場合は<br>後にあらためて外字を作成します | 、「外字有物 | 無」の項目を「あり」にして | 、常用漢字で入力して | ください。 |        |
| 志願                                                                | 者情報入力                                                |        |               |            |       |        |
|                                                                   | 志願者氏名(漢字) 必須                                         | 姓:     | 例)未来          | 名:         | 例)與   | (全角)   |
| 氏名()                                                              | カナ)志願者氏名(カナ) 🕺                                       | セイ:    | 例)ミライ         | אר:        | 例)ツバサ | (全角カナ) |
|                                                                   | 外字有無 必須                                              | ● なし   | ○ あり          |            |       |        |
|                                                                   | 性別必須                                                 | ◉ 男    | O 女           |            |       |        |

※ 必須項目は必ず入力または選択してください。

〇 入力上の注意

| ・表示できない漢字がある       | とき   | , もっとも近い漢字 | を入力してくか | <del>ど</del> さい。(例. 「﨑」 | →「崎」)  |
|--------------------|------|------------|---------|-------------------------|--------|
| 志願者氏名(漢字) 必須       | 姓:   | 例)未来       | 名:      | 例)與                     | (全角)   |
| 氏名(力ナ)志願者氏名(力ナ) 後須 | セイ:  | 例)ミライ      | אר:     | 例)ツバサ                   | (全角カナ) |
| 外字有無 必須            | ○ なし | ● あり       | あり」を選択し | 、てください。                 |        |

・出身校の入力について

該当する都道府県が選択肢にない場合は、1段目~3段目まで「その他」を選択し、 「その他の学校」に学校名を入力してください。

| その他の学校 | OO市立××小学校           | ╺━━━ 学校名を入力してください。 |
|--------|---------------------|--------------------|
|        | その他(下欄に学校名を入力してくだ 〜 |                    |
|        | その他(3段目も選択してください) ~ | してください。            |
| 出身校必須  | その他(2段目も選択してください) 🗸 | ◆ すべて「その他」を選択      |

・塾の入力について

通塾をしていない場合は、1段目~3段目まで「通塾なし」を選択してください。 (「その他の塾」への入力は必要ありません。)

| 塾名 必須 | 通塾なし(2段目も選択してください 🍸 | ←−− すべて「通塾なし」を選択 |
|-------|---------------------|------------------|
|       | 通塾なし(3段目も選択してください 〜 | してください。          |
|       | 通塾なし ~              |                  |
| その他の塾 |                     |                  |

該当する塾などが選択肢にない場合は、1段目~3段目まで「その他」を選択し、「その他の塾」に 塾名を入力してください。

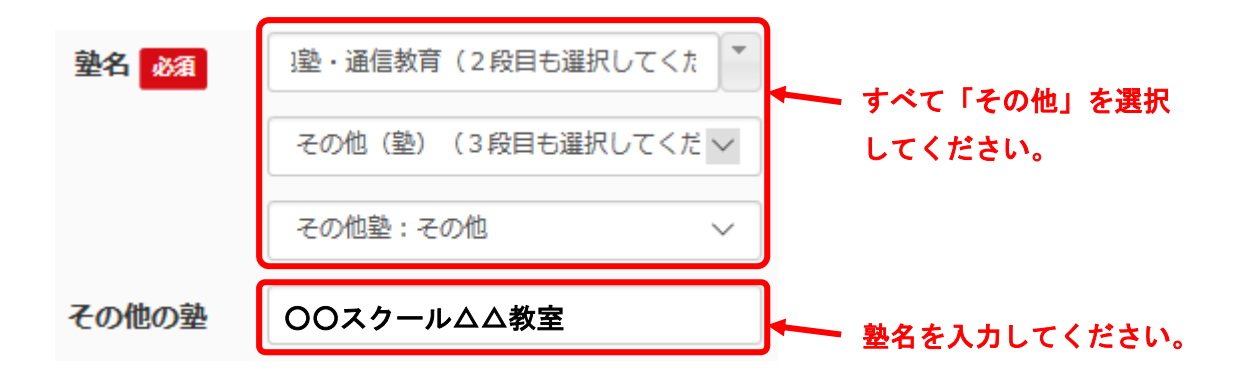

・検定について

漢検・数検・英検以外の検定をお持ちの場合は、その他(検定等の特記事項)に入力してください。 検定加点の利用を希望される場合は、他の検定と同様に証明書の提出が必要となります。

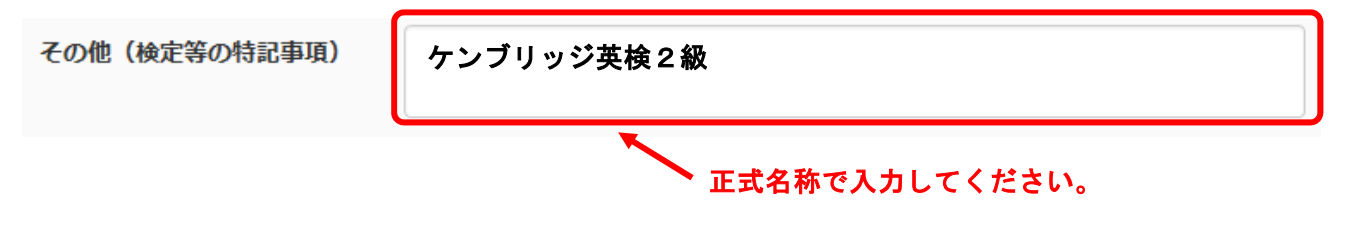

・入寮について

男子の志願者は必ず選択してください。

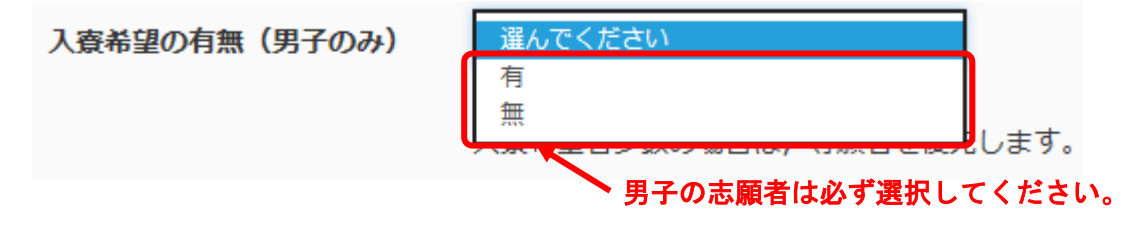

・合否通知の送付先について

志願者の住所と異なる場合のみ入力してください。志願者住所に送付を希望する場合は, 入力の必要はありません。

| 合否通知の送付先(志願者と異なる場合のみ入力) | (※住所が志願者と異なる場合のみ入力)       |                             |
|-------------------------|---------------------------|-----------------------------|
| 郵便番号                    | 1234567 住所検索 (半角数字:、イイフンな | <b>、</b> 異なる場合のみ入力して        |
| 都道府県                    | 躍んでください 🗸                 | ください。(同じ場合は入<br>力の必要はありません) |
| 市区町村                    | 例)00市                     |                             |
| 町名・番地                   | 例)001-1-1                 |                             |
| 建物名·部屋番号                | 例)00マンション101              |                             |

8. 試験を決定してください。

「試験日」など、表示されている項目すべてを選択し、試験を決定してください。

| 入試区分             | 中学校入学試験(A方式・B方式)                              |       | すべて選択してください。  |
|------------------|-----------------------------------------------|-------|---------------|
| 試験日              | 12月7日(土)A方式 ~ ~                               |       | (方式により、選択肢の種類 |
| 第1志望・第2志望        | 第1:東大・国立医学部コース 第2 ~                           |       | や致は異なります。)    |
| 専願/併願            | 第1志望:專願 第2志望:專願 🗸                             |       |               |
| 試驗会場             | 本校 イ                                          |       |               |
| 試驗科目             | · 連性検査型 · · · · · · · · · · · · · · · · · · · |       |               |
| 検索された試験          |                                               |       |               |
| 入試区分             | 試験名                                           | 試験日   | 選択            |
| 中学校入学試験(A方式・B方式) | A方式 1:東大医学 2:難関大 第1・2:専願 本校                   | 12月7日 | () 選択         |

# 試験を選択後, 画面を下にスクロールすると下のような画面が表示されます。検定料の支払いに 進む場合は,「お支払い画面へ」をクリックしてください。

現在選択中の試験

| 入試区分                                   | 試験名                                                              | 試験日                   | 選択解除           |
|----------------------------------------|------------------------------------------------------------------|-----------------------|----------------|
| 中学校入学試験(A方式・B方式)                       | A方式 1:東大医学 2:難関大 第1・2:専願 本校                                      | 12月7日                 | 違択解除           |
| 申込済試験                                  |                                                                  |                       |                |
| 入試区分                                   | 試験名                                                              | 試験日                   |                |
| お知らせ                                   |                                                                  |                       |                |
|                                        |                                                                  |                       |                |
| ※ここエアにしわした内容の疎初、                       |                                                                  | の「中国政務」ボタトから「中        | に山家碑羽寺(ち町須)士才  |
| ※ここまでに入力した内容の確認・1                      | 印刷を行うには、「保存して中断する」ボタンを押し、マイページ                                   | の「申込確認」ボタンから「申        | 込内容確認書」を取得します。 |
| ※ここまでに入力した内容の確認・1<br>※確認後、変更がない場合は、マイ/ | 印刷を行うには、「保存して中断する」ボタンを押し、マイペーシ<br>ページの「続きから」手続きを再開し、お支払い画面へお進みくた | の「申込確認」ボタンから「申<br>さい。 | 込内容確認書」を取得します。 |

## 9. 検定料の支払い方法を選択してください。

## 希望する支払方法を選択し、確認画面へ進んでください。

| 『学校入学試験(A方式・B方式)                                                                                                    | A方式 1:東大医学 2:難閉大 第1・2:専顧 本校 | 12月7日            |
|----------------------------------------------------------------------------------------------------|-----------------------------|------------------|
|                                                                                                    |                             | 受験料・検定料 ¥15,000- |
| お支払い方法の選択<br>※お支払い方法により事務手数料が異なりますの                                                                                                    | で、事務手数料を確認しお手続きしてください。      |                  |
| ● クレジットカード                                                                                                    |                             | [事務手数料 ¥440-     |
| 0 コンビニエンスストア                                                                                                    | ▲ 希望する支払い方法を選択し             | てください。           |
|                                                                                                    |                             |                  |
| 〇 ペイジー・金融機関ATM(現金)                                                                                                    |                             |                  |
| <ul> <li>ペイジー・金融機関ATM (現金)</li> <li>ご利用可能な金融機関ATM(こついて)</li> </ul>                                                                              |                             |                  |
| <ul> <li>〇 ペイジー・金融機関ATM(現金)</li> <li><u>ご利用可能な金融機関ATM(こついて</u></li> <li>〇 ペイジー・金融機関ATM(カード・通射</li> </ul>                                        | E)                          |                  |
| <ul> <li>ペイジー・金融機関ATM(現金)</li> <li>ご利用可能な金納機関ATMについて</li> <li>ペイジー・金融機関ATM (カード・通射</li> <li>ご利用可能な金納機関ATMについて</li> </ul>                        | (5)                         |                  |
| <ul> <li>ペイジー・金融機関ATM(現金)</li> <li>ご利用可能な金融機関ATMについて</li> <li>ペイジー・金融機関ATM(カード・通射</li> <li>ご利用可能な金融機関ATMについて</li> <li>ペイジー(ネットバンキング)</li> </ul> |                             |                  |

# ※ すでに他の方式を出願し,決済をしている場合は,受験料の支払いは発生しません。 「確認画面へ」をクリックし,次へ進んでください。

| 試験名 ・試験日                              |                      |             |
|---------------------------------------|----------------------|-------------|
| 入試区分                                  | 試験名                  | 試験日         |
| 中学校入学試験(C方式)                          | C方式 難関大コース 専願        | 1月13日       |
| お支払い方法の選択<br>※お支払い方法により事務手数料が異なりますので、 | 事務手数料を確認しお手続きしてください。 | 受験料・検定料 ¥0- |
| ● お支払いなし                              |                      | [事務手数料 ¥0-] |
|                                       | 戻る 確認画面へ クリッ         | っクしてください。   |

## 10.決済方法の確認をしてください。

決済方法が表示されるので,支払い額・決済方法を確認してください。クレジットカードによる 決済を希望される場合は,必要事項を入力してください。

| 試験名・受験料・お支払い方法の確認      |                                   |                      |
|------------------------|-----------------------------------|----------------------|
| 試験名・試験日                | A方式 1:東大医学 2:                     | 難開大 第1・2:専顧 本校 12月7日 |
| 受験料・検定料<br>事務手数料<br>合計 | 15,000円<br>440円<br><b>15,440円</b> |                      |
| お支払い方法                 | クレジットカード                          |                      |
| <u>必要事項を入力してください。</u>  | クレジットカード種類                        | 道んでください ×<br>(半角数字)  |
|                        | セキュリティコード<br>セキュリティコードとほ          | (半角数字)               |
|                        | 有効期限                              | ── 月/ ── 年           |

※ 他の決済方法を選択した場合は、入力事項はありません。

| 試験名・受験料・お支払い方法の確認 |                                   |
|-------------------|-----------------------------------|
| 試験名・試験日           | A方式 1:東大医学 2:難開大 第1・2:専願 本校 12月7日 |
| 受験料・検定料           | 15,000円                           |
| 事務手数料             | 440円                              |
| 合計                | 15,440円                           |
| お支払い方法            | ペイジー(ネットバンキング)                    |

## 11. 申込内容の確認をしてください。

画面を下にスクロールすると、申込内容の確認画面が表れます。表示されている申込内容・志願者 情報に誤りが無ければ、口をクリックしてチェックを入れ、「上記内容で申込む」をクリックしてく ださい。

| 申 | 込内容                                                  |
|---|------------------------------------------------------|
| 岡 | 山中学校 内容を確認の上,誤りが無ければクリックしてください。                      |
|   | お申込みの試験は以下の内容でお間違えはありませんか<br>C方式 難関大コース 専願 1月13日     |
| 志 | 順者情報                                                 |
|   | 志願者氏名(漢字)、性別 は志願者本人の氏名、性別ですか<br>(男)                  |
|   | <b>生年月日 は志願者本人の生年月日ですか</b><br>2008年0月 日              |
| Ø | 住所は全て入力されていますか(入力可能文字数を超える場合を除く)<br>岡山県 岡山市南区 箕島1500 |
|   | その他申込内容に誤りはありませんか                                    |
|   | 戻る 上記内容で申込む                                          |

すべての項目にチェックが入ったらクリックしてください。